## ELEVATE<sup>™</sup> Quick start guide for OMRON and Techman Robot cobots

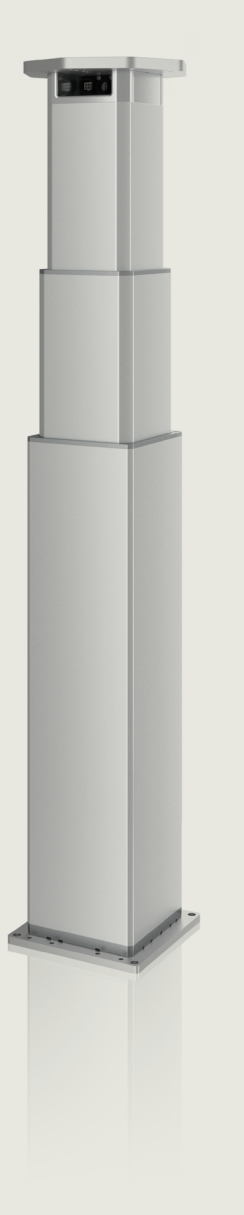

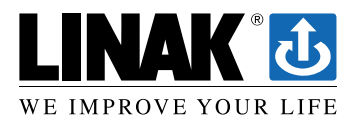

This quick start guide does not replace the user manuals of the included products.

# 1. Get your ELEVATE<sup>™</sup> Modbus with an LC3 IC lifting column and accessory kit for OMRON TM

You will receive the following parts:

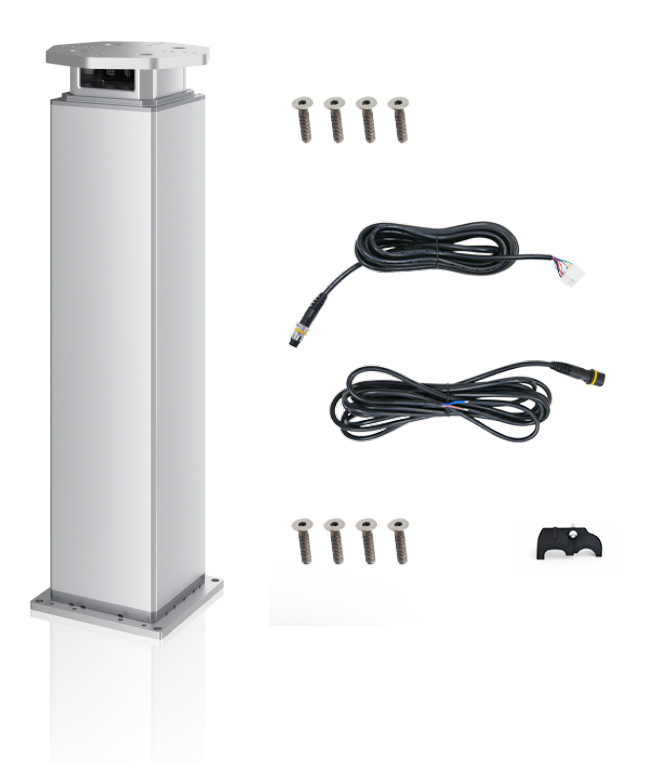

- Lifting column LC3 IC
- Mounting plate for TM12/TM14/ TM16/TM20 cobots incl. screws to mount to the lifting column
- Base plate with screws to mount to the lifting column
- 5 m power cable
- 5 m signal cable
- Cable relief with screws for power and signal cable

## 2. Attach the OMRON TM mounting plate and the base to the column with the included screws

Make sure that the base of the column is properly mounted to the ground so the column will not tip over. It is important to use a solid ground since deflections on the ground influence the precision of the whole system.

### 3. How to attach and fit the cable relief

When the power cable and signal cable are connected to the lifting column, you can use the cable relief to secure both cables to the lifting column. Use a Torx Bit T15 screwdriver and make sure the screw is tightened with 1.6 Nm.

## 4. Connect the column to the OMRON TM cobot

Be aware that **ELEVATE Modbus** works with the ELEVATE components for TMflow. The wiring diagram only displays one possible way to integrate ELEVATE into a safe torque off system - a risk assessment for the whole system is required.

Remember to place common ground between the power supply, safety relay and the OMRON TM controller. ELEVATE is by default delivered without safety relay/contactors and power supply.

#### **OMRON TM Robot wiring diagram for ELEVATE Modbus\***

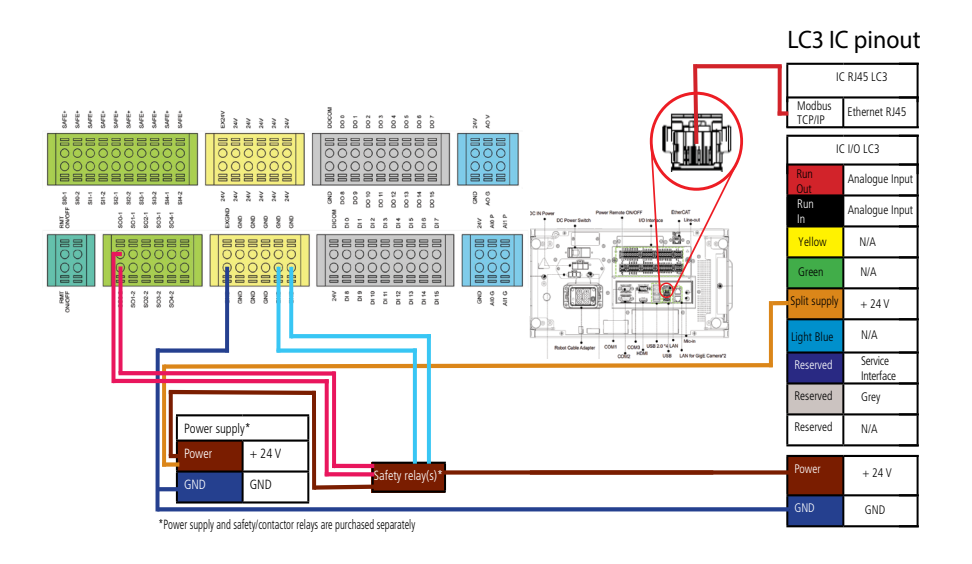

\*Ethernet cable is not included in the accessory kit.

# 5. Download the ELEVATE components for TMflow<sup>™</sup> from linak.com and install it on your OMRON TM cobot

Unzip the folder and paste the folder on a USB stick. Make sure that the USB stick is named "TMROBOT". Import and activate the components on your cobot.

### 6. Set up the OMRON TM cobot

ELEVATE Modbus is delivered with the following default network settings:

IP address: 192.168.1.10 Port number: 502 Subnet mask: 255.255.255.0 Gateway: 192.168.1.1

Make sure that the cobot is set to the same network settings but with different IP address. Power cycle the lifting column in case you cannot find the column in your network. The network setting can be changes with Actuator Connect.

## 7. Get started with ELEVATE<sup>™</sup>

When all prior steps are successfully completed, you can start using the 7 ELEVATE components. In case you have changed the column's network settings, please update the networks setting for each component. Below you find an overview about the ELEVATE components for TMflow<sup>™</sup>:

| <b>Initialization:</b> The column will completely run out and in.                                                           | This procedure is recommended to use after a restart<br>of the whole system. The column will calibrate itself.                                                                                                    |
|----------------------------------------------------------------------------------------------------|----------------------------------------------------------------------------------------------------|
| <b>Move Up:</b> The column extends upwards to the endstop position and provides feedback when it is in position.            | Speed, acceleration and deceleration of this movement<br>can be adjusted at the setting of this component.<br>Speed can be adjusted with the variable Lift_LINAK_<br>Elevate_V001_MoveXX1_var_speed and the integer<br>represents the speed in percent. Acceleration and<br>deceleration can be changed with the string variable<br>(Lift_LINAK_Elevate_V001_MoveXX1_var_Acceleration<br>/Deceleration). You have 3 options: |
| <b>Move Down:</b> The column retracts<br>downwards to the endstop position and<br>provides feedback when it is in position. | "fast" = 750 ms<br>"normal" = 1500 ms<br>"slow" = 2000 ms.                                                                                                    |
| <b>Move Target Position:</b> The column moves to<br>the desired position and provides feedback<br>when it is in position.   | Speed, acceleration and deceleration can be adjusted<br>like the Move Up/Down components.<br>The target position can be inserted over the 4th<br>variable of the component (Lift_LINAK_Elevate_V001_<br>MoveTargetPos1_var_ Position). The integer value is<br>equal to 0.1 mm (e.g. 750 = 75 mm)                                                                                                    |

Watch the OMRON TM cobots training video here.

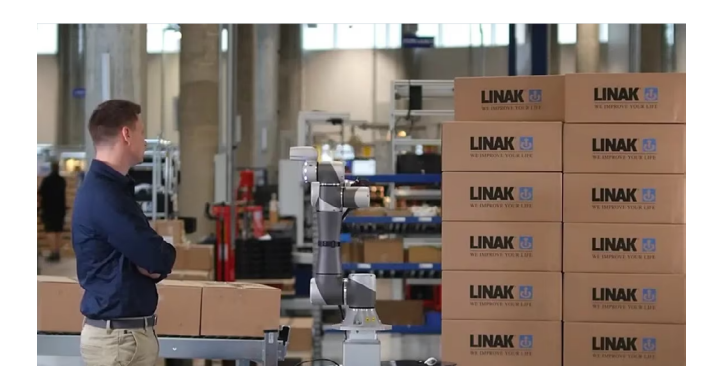

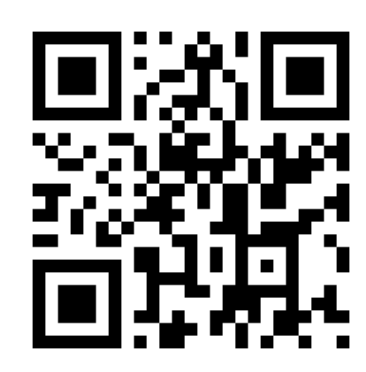

This quick start guide does not replace the user manuals of the included products.

#### Terms of use

LINAK<sup>®</sup> takes great care in providing accurate and up-to-date information on its products. However, the user is responsible for determining the suitability of LINAK products for a specific application.

Due to continual development, LINAK products are subject to frequent modifications and changes. LINAK reserves the rights to conduct modifications, updates, and changes without any prior notice. For the same reason, LINAK cannot guarantee the correctness and actual status of imprinted information on its products.

LINAK uses its best efforts to fulfil orders. However, for the reasons mentioned above, LINAK cannot guarantee availability of any particular product at any given time. LINAK reserves the right to discontinue the sale of any product displayed on its website or listed in its catalogues or in other written material created and produced by LINAK, LINAK subsidiaries, or LINAK affiliates.

All sales are subject to the 'Standard Terms of Sale and Delivery for LINAK A/S' available on LINAK websites.

LINAK and the LINAK logotype are registered trademarks of LINAK A/S. All rights reserved.

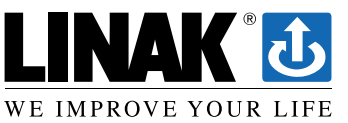